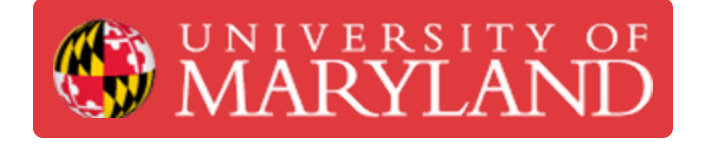

# **ENES 100 Papercut Print Submissions**

This guide will follow students through the process for proper Print submission for ENES 100 3D Prints and Laser Cutting that will Require Shipping.

Written By: Nathanael Carriere

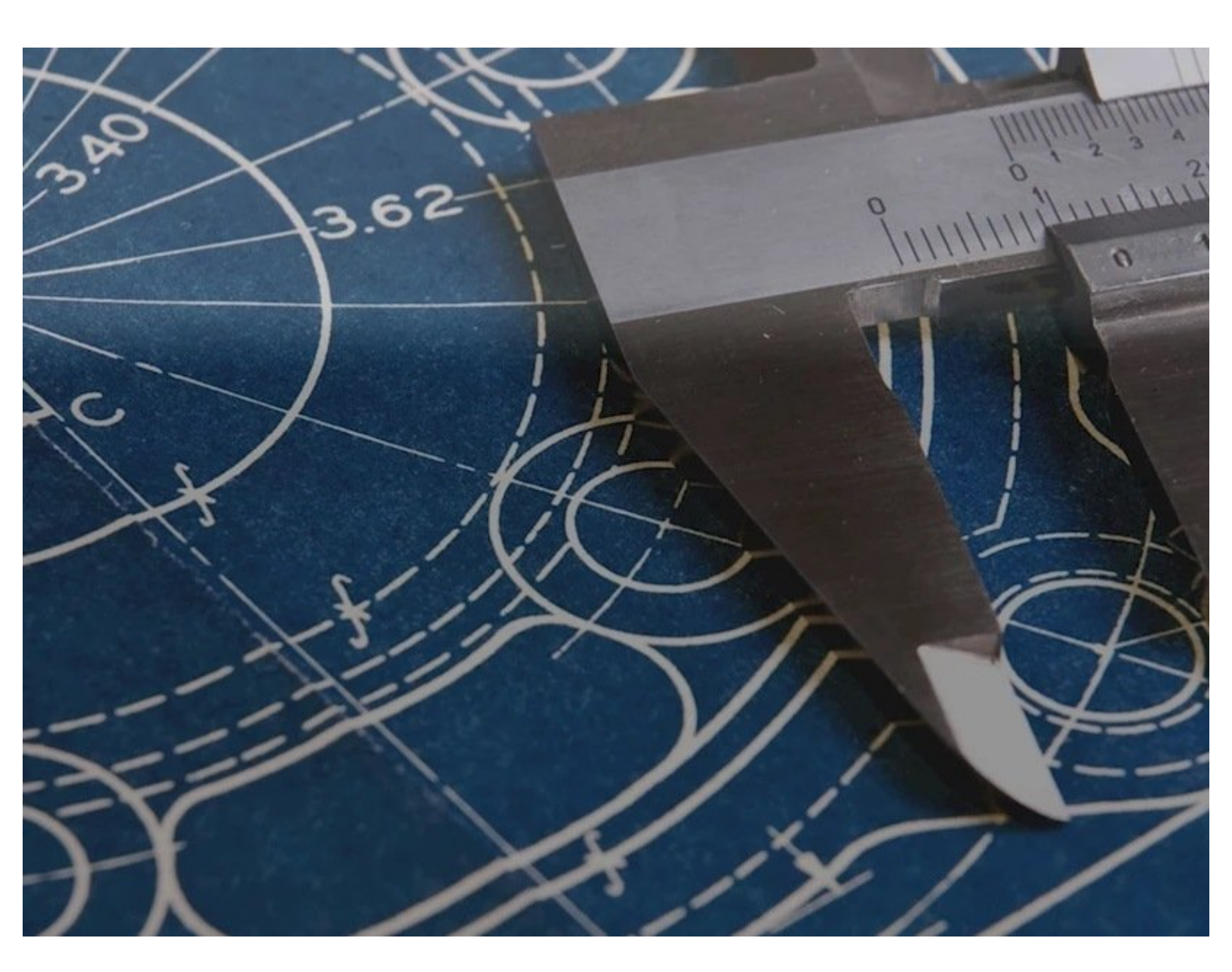

## Introduction

This guide is only intended to be used for ENES 100 Students requesting the shipping of 3D Print or Laser Cut parts in support of their ENES 100 Project. The only two products that will be covered by this account are the Makerboth 5th Generation and Glowforge Laser cut request in this guide. All other requests will need to be preloaded with the cost of the product requested.

Please note that you **MUST preload** your account with shipping funds prior to the request. Failure to load funds for shipping will delay print processing

## Step 1 — Preload Account with Shipping Funds

| MARYLAN                                                                                                    | ND akret ∨                                                                                                    | UNIVERSITY OF                                                                                                    |
|----------------------------------------------------------------------------------------------------|----------------------------------------------------------------------------------------------------|----------------------------------------------------------------------------------------------------|
| 🗠 Summary                                                                                                    | Add funds to an account using a credit / debit card                                                                                                    | MARYLAND                                                                                                    |
| Image: Shared Accounts         Image: Shared Accounts         Image: Shared Accoun | Username<br>akret (Andrew Michael Kret)<br>Sumount to add<br>Sumount to add | Connecto Managed Payr  Connecto Managed Payr  Connecto Managed Payr  Contense  Contense Contense  Contense  Contense  Contense  Contense Contense  Contense  Contense  Contense  Contense  Contense  Contense |

- Please Vist <u>http://Ter.ps/addfunds</u> to begin the add funds process
- Login to your Account via UMD Credentials
- Once Logged in please add \$10 to your student account using the Add Funds Process pictured
  - Please note that this \$10 fee will only cover prints within the United States. We will not be shipping internationally at this time.
- You can verify funds on your account by viewing your current balance
- This balance will be used to process the shipping of your requested items

## Step 2 — (3D Prints) Start a Makerbot 5th Generation Order

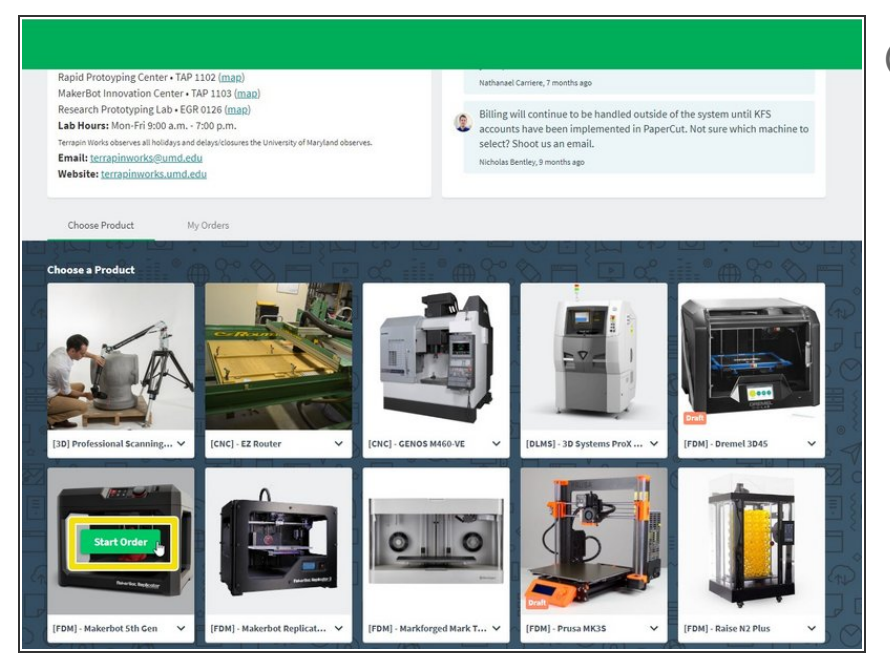

- *i* This is the landing page for: <u>https://go.umd.edu/submit</u>
  - Scroll down and hover over the Makerbot 5th Generation Printer.
  - Click Start a new order.

## Step 3 — (Laser Cut) Start a Glowforge Order

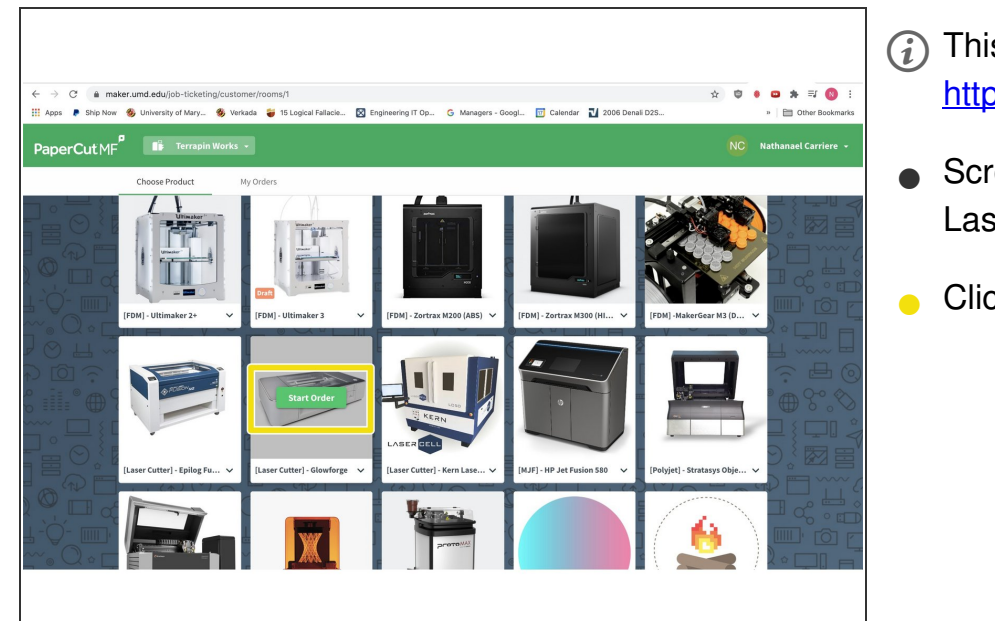

- *(i)* This is the landing page for: <u>https://go.umd.edu/submit</u>
- Scroll down and hover over the Laser Cutter - Glowforge.
- Click Start New Order

### Step 4 — Upload your .stl or dxf files

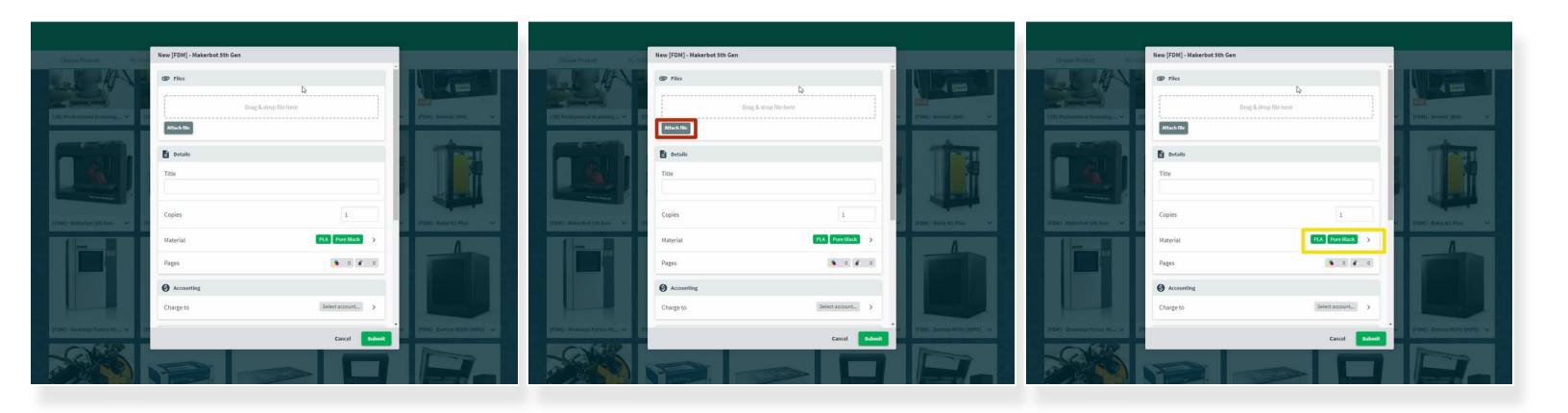

- When you click "Start Order" a pop up will appear with prompts.
  - Please Title your Request "ENES 100" to ensure prompt processing. parts must fit within a 7.5in x 5in x 3in box. Please adjust size of .stl files as necessary to fit within these dimensions in order to be printed.
- Click Attach File to upload the .stl file or .dxf you intend to print/lasercut.
- Select Material and Color choice. Please Note that color choices will not be maintained in order to allow for quick printing of parts for the class.

#### Step 5 — Charge to ENES 100 OVERFLOW Class Account

|                                   |                                                                                                    |                                                                         | NC Nathanael Carris                                                             |
|-----------------------------------|----------------------------------------------------------------------------------------------------|-------------------------------------------------------------------------|---------------------------------------------------------------------------------|
|                                   | New [FDM] - Makerbot 5th Gen                                                                       | New [FDM] - Makerbot Replicator 5th-Gen/Plus                            |                                                                                 |
| CA A                              | B Details                                                                                          | Assigned to                                                             |                                                                                 |
| [3D] Professional Scanning V      | Copies 1                                                                                           | Discounts                                                               |                                                                                 |
|                                   | Material IVA Prestituit > Pages 0 0 0                                                              | Affiliation<br>S Accounting                                             | [FDM] - Makerbot Replica V                                                      |
|                                   | Accounting Charge to Select account. >                                                             | Charge to                                                               | Select account > Search your shared account name Q                              |
| [FDM] - Makerbot Sth Gen 🛛 🖌 [FI  | Delivery & Instructions                                                                            | TOM  - Raise IO2 Plus                                                   | Personal account                                                                |
|                                   | Delivery option Pickup                                                                             | Delivery option                                                         | Pick up 🔓 Shared accounts                                                       |
|                                   | Check which lab the equipment your job was printed on resides in via<br>http://ter.ps/findmyprint. | Check which lab the equipment your job was printed on resides in via ht | ttp://ter.ps/findmyprint. Technology/INT-ENME272-Class 3D<br>Prints for Project |
|                                   | Due date Please select > -<br>Cancel Solumit                                                       |                                                                         | Cancel Submi                                                                    |
| (FDM) - Stratasys Portus 40 🗸 (FI | DM]-Ultimaker 2+ V (FDM)-Ultimaker 3 V (FDM)-Zortzxx M200 (ABS) V                                  | [ГОМ]-Заптаж МОФО (НИГЯ) 🗸                                              | IN I-ENGR-Engineering Information<br>Technology\Startup Shell                   |

- Scroll down to the charge account section and Click Charge account.
- Select INT-KEYSTONE-ENES 100 OVERFLOW Printing for your request Project in order to avoid additional charges prior to shipping of your 3D Prints.

#### Step 6 — Confirm details & submit your order

| PaperCut M <sup>2</sup> B. Investments                                                                                                    | NC suchasant Currier - Paper Cut MP | z                                                                                                    | NO Nathanat Carrieri - |                                                                                                    |                                                                                                    |   |
|----------------------------------------------------------------------------------------------------|-------------------------------------|----------------------------------------------------------------------------------------------------|------------------------|----------------------------------------------------------------------------------------------------|----------------------------------------------------------------------------------------------------|---|
| Image: State State |                                     | Exp(20): Hashababyean (3) Analysis       Chap to       Delay (2)       Status       Delay (2)       Delay (2) |                        | Summaria     Territoria     Territoria     Ter | то от от от<br>малина<br>малина | • |

- Please be sure to include maximum box dimensions i.e. 6inx3inx2in and intended print orientation in the additional comments section.
- Click Submit
- Print Status can be reviewed at anytime using the My Orders Icon at the top of the Screen. Please
  pick up prints once completion notifications have been received.
- ALL Parts once submitted will be processed within 3-5 Business Days